# Telkom

## **Telkom SA Limited**

## User Manual for Telkom Internet Static IP addresses for DSL

This document contains proprietary and confidential information of Telkom and shall not be reproduced or transferred to other documents, disclosed to others, or used for any purpose other than that for which it is furnished, without the prior written consent of Telkom. It shall be returned to the Telkom upon request.

All the Intellectual Property Rights including but not limited to copyrights, designs, patents, trademarks, technical or technology, trade secrets, know-how pre-existing and/or which may exist as a result of this document of Telkom are the exclusive property of Telkom, and may not be used without the prior written the consent or permission of Telkom. All other marks mentioned in this material are the property of their respective owners.

| Title:                         | User Manual for Telkom Internet Static IP addresses for DSL |  |  |  |  |
|--------------------------------|-------------------------------------------------------------|--|--|--|--|
| Number:                        | TKG-xxxxxxversion 01.000                                    |  |  |  |  |
| Publication Date:              | 2015-07-07                                                  |  |  |  |  |
| Creation Date:                 | 2015-06-04                                                  |  |  |  |  |
| Author:                        | Buchan Milne                                                |  |  |  |  |
| Template:                      | TKG-000149 Version 01.000                                   |  |  |  |  |
| Software Version:              | N/A                                                         |  |  |  |  |
|                                |                                                             |  |  |  |  |
| Contact Detail:                | Telkom SA SOC Limited                                       |  |  |  |  |
| Postal Address:                |                                                             |  |  |  |  |
| City/Town Postal Code, Country |                                                             |  |  |  |  |
| Tel:                           | 10210 / 10217                                               |  |  |  |  |
| Fax:                           | N/A                                                         |  |  |  |  |
|                                | www.telkomsa.net                                            |  |  |  |  |

## **Document Information**

## **Table of Contents**

| INTRODUCTION                                                                                                  | 1                                                                                                    |
|----------------------------------------------------------------------------------------------------|----------------------------------------------------------------------------------------------------|
| KEYWORDS, ABBREVIATIONS AND ACRONYMS                                                                          | 1                                                                                                    |
| HOW TO USE THIS MANUAL                                                                                        | 1                                                                                                    |
| CONFIGURATION PARAMETERS                                                                                      | 2                                                                                                    |
| Configuration parameters without tunnel authentication<br>Configuration parameters with tunnel authentication | 2<br>2                                                                                                    |
| CONFIGURATION OF SUPPORTED TELKOM-SUPPLIED MODEMS                                                             | 2                                                                                                    |
| Zyxel SBG3300                                                                                                 | 2                                                                                                    |
| With tunnel authentication<br>Verification                                                                    | 3<br>3<br>3                                                                                                    |
| CONFIGURATION OF UNSUPPORTED CLIENTS                                                                          | 4                                                                                                    |
| WindowsLinux                                                                                                  | 4<br>5                                                                                                    |
| Linux with L2TP plugin for Network Manager – GUI based<br>Linux with OpenL2TP (CLI)                           | 5<br>7                                                                                                    |
| MikroTik<br>Setting up the ADSL connection on MicroTik                                                        | 7<br>7                                                                                                    |
| Setting up the L2TP connection on MikroTik1                                                                   | 9<br>0                                                                                                    |
|                                                                                                    | INTRODUCTION<br>KEYWORDS, ABBREVIATIONS AND ACRONYMS<br>HOW TO USE THIS MANUAL<br>CONFIGURATION PARAMETERS<br>Configuration parameters without tunnel authentication.<br>CONFIGURATION OF SUPPORTED TELKOM-SUPPLIED MODEMS.<br>Zyxel SBG3300<br>Without tunnel authentication.<br>With tunnel authentication.<br>Verification.<br>CONFIGURATION OF UNSUPPORTED CLIENTS.<br>Windows<br>Linux.<br>Linux with L2TP plugin for Network Manager – GUI based.<br>Linux with OpenL2TP (CLI).<br>MikroTik.<br>Setting up the ADSL connection on MicroTik.<br>Setting up the L2TP connection on MikroTik.<br>Cisco 1 |

## 1. INTRODUCTION

The Static IP address feature for Telkom Internet DSL allows customers using ADSL or VDSL as access technology to have a fixed IP address, even though the Telkom ADSL network currently doesn't offer this feature natively.

In order to use this feature, the customer must be eligible for the static IP address feature, and have device that supports L2TP-based VPNs in a suitable position in their network for terminating the L2TP tunnel and ensuring security of devices that access the internet via the L2TP tunnel.

This document is intended to provide the general settings that a Telkom Internet customer should use in order to be able to effectively use the feature, as well as provide some screenshots/configurations for devices that have been tested.

## 2. KEYWORDS, ABBREVIATIONS AND ACRONYMS

| Abbreviation | Description                 |
|--------------|-----------------------------|
| DSL          | Digital Subscriber Line     |
| IP           | Internet Protocol           |
| L2TP         | Layer 2 Tunnelling Protocol |
| LAC          | L2TP Access Concentrator    |
| LNS          | L2TP Network Server         |
| VPN          | Virtual Private Network     |

The abbreviations and acronyms used in the document are listed in the table below.

## 3. HOW TO USE THIS MANUAL

This user manual is intended to assist the customer, who is entitled to use the static IP feature and has activated static IPs, in configuring the Telkom-supported modem (LAC) that supports the feature, as well as providing sufficient information to allow customers with other compatible platforms to configure their client (LAC).

You must activate the Static IP service using the <u>Telkom Internet Service Management Tool</u> before you will be able to use the feature effectively.

Please read all of section 4, before skipping to a configuration example in section 5. The examples use an example username onlineXXXXX@telkomsa.net, and example password 'yourpassword'. Replace these with your Telkom Internet ADSL username and password.

After configuration of the static IP feature, please verify that any network security settings (e.g. firewall rules) that you had applied before are still applied on the new interface which will handle your internet traffic.

## 4. CONFIGURATION PARAMETERS

An L2TP Access Controller needs to be configured correctly be able to establish an L2TP tunnel with an L2TP Network Server (LNS).

The Telkom Internet Static IP address feature supports two different configurations, with tunnel authentication, and without tunnel authentication. Some devices may support one, or the other, or both. Devices that support both tunnel authentication and no tunnel authentication should use the setting without tunnel authentication (as there is no significant security benefit to using tunnel authentication in this scenario but slightly higher overhead).

## 4.1 Configuration parameters without tunnel authentication

Devices that do not support tunnel authentication **MUST** be configured with the settings below (if present), and the settings below are recommended for devices that support both modes:

| Parameter                 | Value                                                                          |
|---------------------------|--------------------------------------------------------------------------------|
| Server IP address or name | staticip.telkomsa.net                                                          |
| Tunnel authentication     | No                                                                             |
| Tunnel secret             | N/A                                                                            |
| Authentication type       | PAP                                                                            |
| Username                  | <telkom e.g.="" internet="" online123456@telkomsa.net="" username=""></telkom> |
| Password                  | <password above,="" e.g.="" for="" test@123="" used="" username=""></password> |

### 4.2 Configuration parameters with tunnel authentication

The following settings are recommended only for devices that do not support tunnels without tunnel authentication

| Parameter                 | Value                                                                          |
|---------------------------|--------------------------------------------------------------------------------|
| Server IP address or name | staticip-auth.telkomsa.net                                                     |
| Tunnel authentication     | Yes                                                                            |
| Tunnel secret             | I2tp                                                                           |
| Authentication type       | PAP                                                                            |
| Username                  | <telkom e.g.="" internet="" online123456@telkomsa.net="" username=""></telkom> |
| Password                  | <password above,="" e.g.="" for="" test@123="" used="" username=""></password> |

## 5. CONFIGURATION OF SUPPORTED TELKOM-SUPPLIED MODEMS

At present, the only modem (LAC) supplied by Telkom that supports the DSL Static IP feature is the Zyxel SBG3300.

## 5.1 Zyxel SBG3300

The settings for L2TP tunnels are accessible under the VPN->L2TP VPN menu

The Zyxel SBG300 supports both tunnel authentication and no tunnel authentication, and both options are displayed for reference.

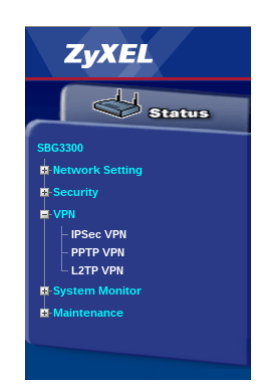

#### Without tunnel authentication 5.1.1

Configured as in 4.1, the Zyxel SBG3300s L2TP VPN configuration screen should look as shown. Values that were changed from their defaults in this screen are:

- -Type: Client
- Server IP Address or Name: staticip.telkomsa.net
- Auth Type: check 'PAP' -
- Username: enter your Telkom Internet ADSL username
- Password: enter the password for your Telkom Internet ADSL username
- Under 'Interface Group NAT Setup', select NAT.

| 5.1.2 | With | tunnel | authentication |
|-------|------|--------|----------------|
|-------|------|--------|----------------|

Configured as in 4.2, the Zyxel SBG3300s L2TP VPN configuration screen should look as shown. Additional values that were changed from the defaults in this screen are:

- Tunnel Auth: check the checkbox
- Tunnel secret: l2tp

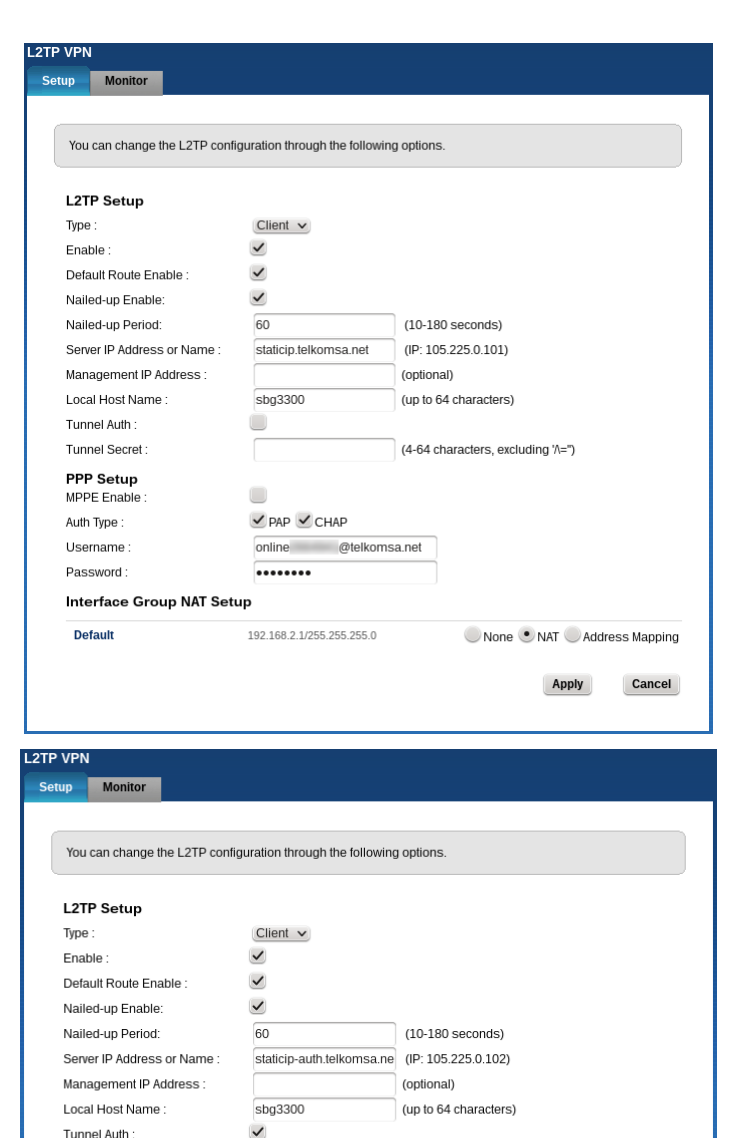

## 5.1.3 Verification

Once the L2TP connection has been configured successfully, the 'Monitor' tab should the L2TP connection, the 'Client L2TP IP' should match the IP address you were assigned when you activated the static IP feature.

|          | Monitor           |                       |                  |            |                 |                |                     |
|----------|-------------------|-----------------------|------------------|------------|-----------------|----------------|---------------------|
| Tho to   | blo bolow disp    | ave the L2TP client o | onnection stat   | is and etc | atictics        |                |                     |
| ine ta   | the below disp    | ays the L21P client   | onnection stati  | 13 and 36  | anches.         |                |                     |
| L2TP     | Status            |                       |                  |            |                 |                | Updated in 15 secon |
| S 1      | Up Time           | Server Name           | Server WAN       | P          | Client WAN IP   | Server L2TP IP | Client L2TP IP      |
| 9        | 00:01:15          | staticip.telkoms      | 105.225.0.10     | 1          | 105.228.237.22  | 105.225.0.111  | 105.187.220.1       |
| .ast dis | sconnection: L2TI | VPN in Server Mode [0 | 1/01/15 00:01:19 | 9]         |                 |                |                     |
| L2TP     | Statistics        |                       |                  |            |                 |                |                     |
|          | ata Packets       | Rx Data Bytes         | F                | x Errors   | Tx Data Packets | Tx Data Bytes  | Tx Errors           |
| Rx Da    |                   |                       |                  |            |                 |                |                     |

....

✓ PAP ✓ CHAP

192.168.2.1/255.255.255.0

.....

online @telkomsa.net

(4-64 characters, excluding "//=")

None • NAT Address Mapping Apply

Cancel

Tunnel Secret :

PPP Setup

MPPE Enable

Auth Type :

Username : Password :

Default

Interface Group NAT Setup

## 6. CONFIGURATION OF UNSUPPORTED CLIENTS

The following section provides example configurations for clients besides the supported modem/client. While the configuration was tested successfully, no support can be provided for these clients. In a number of the following examples, the LAC may not be an ADSL modem, please ensure that the LAC has internet access before configuring the L2TP connection.

## 6.1 Windows

Windows Vista or later and Windows Server 2008 or later support L2TP VPNs, but default to requiring encryption and not allowing PAP authentication.

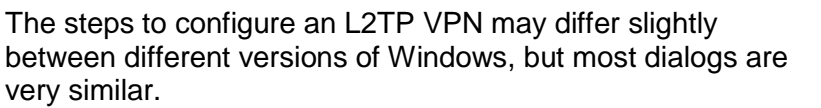

Currently connected to: 49
Network
Internet access
Open Network and Sharing Center

- Create a new network connection (for example click the network icon in the system tray and click on 'Open Network and Sharing Center', then click on 'Set up a new connection or network')
- 2. The 'Set Up a Connection or Network' dialog will prompt you for the type of connection, choose 'Connect to a Workplace'.
- 3. In the 'How do you want to connect?' dialog, choose 'Use my Internet connection (VPN)'.

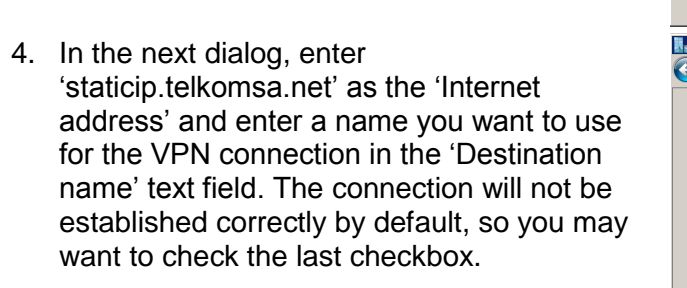

| sare                                                                   | Set<br>Set<br>acci                                    | up a new connection or network and the second second secon | on; or set up a router | or |
|------------------------------------------------------------------------|-------------------------------------------------------|----------------------------------------------------------------------------------------------------|------------------------|----|
| Set Up a Connection                                                    | or Networ                                             | k                                                                                                    | _                      |    |
| ) 👰 Set Up a Conn                                                      | ection or l                                           | Vetwork                                                                                                    |                        |    |
| Choose a connect                                                       | tion option                                           |                                                                                                    |                        |    |
| Connect Set up a                                                       | to the Inter<br>wireless, br                          | net<br>oadband, or dial-up connection to the Internet.                                                                                                    |                        |    |
| Set up a                                                               | dial-up or \<br>dial-up cor                           | Inection                                                                                                    |                        |    |
| Connect                                                                | to the Inte                                           | rnet using a dial-up connection.                                                                                                    |                        |    |
|                                                                        |                                                       |                                                                                                    | <u>N</u> ext Cano      | el |
| Connect to a Workpla                                                   | ace                                                   |                                                                                                    |                        |    |
| 🕽 🗽 Connect to a 1                                                     | Workplace                                             |                                                                                                    |                        |    |
| How do you want                                                        | to connec<br>ernet conn<br>a virtual pri              | t?<br>ection (VPN)<br>vate network (VPN) connection through the Internet.                                                                                                    |                        |    |
| Dial directly     Connect direct                                       | ,<br>tly to a phor                                    | e number without going through the Internet.                                                                                                    |                        |    |
| What is a VPN con                                                      | mection?                                              | <b>]</b>                                                                                                    |                        |    |
|                                                                        |                                                       |                                                                                                    | Cano                   | el |
| Connect to a Workpl                                                    | ace                                                   |                                                                                                    | -                      |    |
| 🖌 🗽 Connect to a 1                                                     | Workplace                                             |                                                                                                    |                        |    |
| Type the Interne                                                       | t address (                                           | to connect to                                                                                                    |                        |    |
| Your network adm                                                       | ninistrator o                                         | an give you this address.                                                                                                    | _                      |    |
| Internet address:                                                      |                                                       | staticip.telkomsa.net                                                                                                    |                        |    |
| Destination name:                                                      |                                                       | Telkom Internet Static IP                                                                                                    |                        |    |
| Use a sma<br>C Use a sma<br>L Allow other<br>This option<br>Don't cons | rt card<br>er people to<br>n allows an<br>nect now; j | o use this connection<br>yone with access to this computer to use this connect<br>ust set it up so I can connect later                                                                                                    | ion.                   |    |

Change your networking settings

Next Next

- 5. The next dialog will prompt for a username and password, enter your Telkom Internet ADSL username and password.
- The next dialog will tell you that the connection is ready to use. Click the 'Close' button.

7. Edit the properties of the new virtual

8. In the properties dialog, select the 'Security' tab. In this tab, it is

'Properties').

adapter (click on the network icon in the system tray, right click on the newly created VPN connection, and choose

recommended to select the L2TP/IPSec option as the 'Type of VPN'. You must change 'Data encryption' to either 'Optional encryption' or 'No encryption allowed'. You must also check the 'Unencrypted password (PAP)' option

| 🕝 🔚 Connect to a Workpl      | ace        |                                                                              |  |  |  |
|------------------------------|------------|------------------------------------------------------------------------------|--|--|--|
| Type your user name ar       | d password |                                                                              |  |  |  |
| User name:                   | online     | @telkomsa.net                                                                |  |  |  |
| Password:                    | •••••      |                                                                              |  |  |  |
|                              | C Show     | characters<br>mber this password                                             |  |  |  |
| Domain (optional):           |            |                                                                              |  |  |  |
|                              |            |                                                                              |  |  |  |
|                              |            |                                                                              |  |  |  |
|                              |            |                                                                              |  |  |  |
|                              |            |                                                                              |  |  |  |
|                              |            | Create                                                                       |  |  |  |
| urrently connected to:       | ÷,         | Telkom Internet Static IP Properties                                         |  |  |  |
| Network                      |            | General Options Security Networking Sharing                                  |  |  |  |
|                              | _          | Layer 2 Tunneling Protocol with IPsec (L2TP/IPSec)                           |  |  |  |
| al-up and VPN                |            | Advanced settings                                                            |  |  |  |
| kom Internet Static IP       | ect.       | Data encryption:                                                             |  |  |  |
| Pro                          | erties     |                                                                              |  |  |  |
|                              | М          | C Use Extensible Authentication Protocol (EAP)                               |  |  |  |
|                              |            |                                                                              |  |  |  |
|                              |            | Properties                                                                   |  |  |  |
|                              |            | Allow these protocols                                                        |  |  |  |
|                              |            | Unencrypted password (PAP)                                                   |  |  |  |
|                              |            | Challenge Handshake Authentication Protocol (CHAP)                           |  |  |  |
| Open Network and Sharing Cer | iter       | Microsoft CHAP Version 2 (MS-CHAP v2)                                        |  |  |  |
| * 🖻 🛍                        | <b></b>    | Automatically use my Windows logon name and<br>password (and domain, if any) |  |  |  |
|                              |            |                                                                              |  |  |  |

- under 'Allow these protocols'.
  9. You should now be able to connect the L2TP connection by right-clicking on the virtual adapter and choosing 'Connect' (or from clicking on the network icon in the system tray, clicking on the virtual adapter, and clicking the 'Connect' button that appears).
- 10. If your ADSL connection is normally established by the same computer, you may want to select it in the 'Dial another connection first' drop-down on the 'General' tab and set this connection as the default connection.

## 6.2 Linux

There are a few different methods of creating L2TP VPNs under Linux. Which method might depend on which distribution you are using, and how you are using it (headless with CLI only, or GUI). We cover 2 different approaches that should work on most distributions, but there others as well.

## 6.2.1 Linux with L2TP plugin for Network Manager – GUI based

A plugin for configuring L2TP VPNs is available for Network Manager, which uses xl2tpd. Some Linux distributions may provide the package on the installation media or in the distribution's online package repository. Use your distribution's package manager (GUI or cli) to search for and install the plugin.

| Distribution                              | CLI command to install the plugin |
|-------------------------------------------|-----------------------------------|
| Fedora 20/21,RHEL6+ (with EPEL),Centos 6+ | yum install NetworkManager-12tp   |
| Arch                                      | pacman -S networkmanager-12tp     |
| Mageia 5+                                 | urpmi networkmanager-12tp         |

In a few other distributions, 3<sup>rd</sup>-party packages are available. Follow the instructions at the relevant URL to install the packages.

| Distribution  | Third-party package URL                                              |
|---------------|----------------------------------------------------------------------|
| Ubuntu        | https://launchpad.net/~seriy-pr/+archive/ubuntu/network-manager-l2tp |
| Debian        |                                                                      |
| Mint          |                                                                      |
| openSUSE 13.x | http://software.opensuse.org/package/NetworkManager-I2tp             |
| SUSE SLE-12   |                                                                      |

If packages are not available for your distribution, you can install from source (<u>https://github.com/seriyps/NetworkManager-I2tp/releases</u>), or use one of the other approaches.

Installing the plugin should pull in the xl2tpd package, which might be enabled as a service. Be sure to disable it after installation (e.g. 'systemctl disable xl2tpd'), as having it running as a service can interfere with usage from Network Manager.

After installing the plugin, you will need to reboot (or at least restart the system messagebus) for the bus policy provided with the plugin to be applied to the system bus before you will be able to connect the VPN as non-root.

To configure the L2TP connection, use the following steps:

- 1. Open the Network Manager connection editor (in GTK3-based desktops you can right-click the network icon in the system tray, otherwise run 'nm-connection-editor')
- 2. Click the add button, and choose L2TP

|                                                                                  | ?              | Choose a Connection<br>Select the type of connection<br>If you are creating a VPN, a<br>may not have the correct V | Type<br>on you wish to create<br>and the VPN connecti<br>PN plugin installed. | e.<br>ion you wish to create does not appear in the list, you |
|----------------------------------------------------------------------------------|----------------|----------------------------------------------------------------------------------------------------|-------------------------------------------------------------------------------|---------------------------------------------------------------|
|                                                                                  |                | Layer 2 Tunneling Proto                                                                                            | ocol (L2TP)                                                                   | •                                                             |
|                                                                                  |                | Compatible with L2TP VPN s                                                                                         | ervers.                                                                       |                                                               |
|                                                                                  |                |                                                                                                    |                                                                               | Cancel Create                                                 |
| In the dialog for the connection, onter                                          |                |                                                                                                    |                                                                               | Editing staticip ×                                            |
| 'staticin telkomsa net' for the 'Gateway' a                                      | nd er          | nter vour                                                                                                    | Connection name:                                                              | staticip                                                      |
| Telkom Internet ADSI username and pas                                            | swor           | d in the                                                                                                    | General VPN IP                                                                | V4 Settings                                                   |
| relevant text fields, and click 'Save'.                                          | onon           |                                                                                                    | General                                                                       |                                                               |
|                                                                                  |                |                                                                                                    | Gateway: s                                                                    | taticip.telkomsa.net                                          |
|                                                                                  |                |                                                                                                    | Optional                                                                      |                                                               |
|                                                                                  |                |                                                                                                    | User name:                                                                    | youruser@telkomsa.net                                         |
|                                                                                  |                |                                                                                                    | Password:                                                                     | yourpassword Saved                                            |
|                                                                                  |                |                                                                                                    |                                                                               | Show password                                                 |
|                                                                                  |                |                                                                                                    | NT Domain:                                                                    |                                                               |
|                                                                                  |                |                                                                                                    |                                                                               | IPsec Settings                                                |
|                                                                                  |                |                                                                                                    | Export                                                                        | Cancel Save                                                   |
| You should now be able to enable the VP from the network icon in the system trav | N cor          | nnection                                                                                                    |                                                                               | Wired                                                         |
| If you want the connection to start at boot                                      | VOU            | may need to                                                                                                    | o run                                                                         |                                                               |
| some cli commands so that the configurat                                         | tion d         | oesn't requir                                                                                                    | re a                                                                          | VPN Connections     I                                         |
| password agent:                                                                  |                |                                                                                                    |                                                                               | · · · · · · · · · · · · · · · · · · ·                         |
| nmcli c mod staticip vpn.data password<br>nmcli c mod staticip +vpn.secrets pass | d-fla<br>sword | gs=0<br>=yourpasswo                                                                                                | rd                                                                            | Network Settings<br>Network Connections                       |
|                                                                                  |                |                                                                                                    |                                                                               | ● <i>∠</i> 🔊 😚 14:49 E                                        |

3.

4.

5.

You may want to modify the internet connection for the machine (e.g. an Ethernet or PPPoE) to start the VPN connection when the internet connection becomes available.

Alternatively, you can also configure the VPN connection using the CLI:

```
# nmcli connection add type vpn ifname staticip autoconnect true vpn-type l2tp user
onlineXXXXX@telkomsa.net
Connection 'vpn-staticip' (98044f4f-329e-4da8-8d50-5f34490bfc05) successfully added
# nmcli con modify vpn-staticip +vpn.data gateway=staticip.telkomsa.net \
+vpn.secrets password=yourpassword
```

The VPN connections created via either method can also be started and stopped using nmcli, e.g. 'nmcli c u staticip' (or 'nmcli c u vpn-staticip') to start the connection or 'nmcli c d staticip' (or 'nmcli c d vpn-staticip') to stop it.

## 6.2.2 Linux with OpenL2TP (CLI)

The following configuration commands should be saved in /etc/openl2tpd.conf:

```
ppp profile modify profile_name=default auth_pap=yes default_route=yes
tunnel create tunnel_name=tistatic dest_ipaddr=staticip.telkomsa.net persist=yes \
auth_mode=none
session create tunnel_name=tistatic session_name=tistatic \
user_name=onlineXXXXXX@telkomsa.net user_password=yourpassword
```

OpenL2TP may not necessarily add a route to the LNS, you may find that you need to add a specific route to the LNS to ensure it doesn't try and route the L2TP traffic over the tunnel. For example, you may need to run the following command before starting OpenL2TP:

ip route add 105.225.0.101 via 10.0.0.2 or ip route add 105.225.0.101 dev ppp0

You may rather want to ensure that the route is added with the internet interface comes up. The method will differ by distribution, but on Red-Hat-style systems you can do it by adding a line as follows to e.g. /etc/sysconfig/network-scripts/route-eth0 or /etc/sysconfig/network-scripts/route-ppp0:

```
105.225.0.101 dev eth0
or
105.225.0.101 dev ppp0
```

Starting openl2tpd (e.g. 'systemctl start openl2tp' or 'sudo service openl2tpd start') should result in the tunnel coming up.

## 6.3 MikroTik

This example covers setting up both the ADSL connection and the static IP connection.

## 6.3.1 Setting up the ADSL connection on MicroTik

You need to have your MicroTik connected to the LAN port on your ADSL modem, which must be in Bridge, Half-Bridge or PPPoE-relay mode.

1. Open Interface window, click the plus and select PPPoE client

| C# Safe M                                                                                                    | de                     |                                |                             |                | Memory: 37.8 N | iB Uptime: 4d 00 | 48:21 CPU 2%    | Hide Password   | ds |
|----------------------------------------------------------------------------------------------------|------------------------|--------------------------------|-----------------------------|----------------|----------------|------------------|-----------------|-----------------|----|
| here a children and the children and the |                        |                                |                             |                |                |                  |                 |                 |    |
| Interfaces                                                                                                    | h                      | reface List                    |                             |                |                |                  |                 |                 | _  |
| Wireless                                                                                                    |                        | terface Disemet Fall Tunnel II | Turned GRE Turned MIAN M    | PPP Rending 17 | TE             |                  |                 |                 |    |
| Bridge                                                                                                    |                        |                                | Turiner and Turiner VENIN V | HAP bonding Li | 16             |                  |                 |                 |    |
| PPP                                                                                                    |                        |                                |                             |                |                |                  |                 |                 |    |
| (m) Cuitch                                                                                                    |                        | Name                           | Туре                        | L2 MTU Tx      | Rx             |                  | Tx Packet (p/s) | Rx Packet (p/s) |    |
| Se Switch                                                                                                    | S                      | ether1                         | Ethernet                    | 1526           | 0 bps          | 0 bps            |                 | 0               | 0  |
| Mesh                                                                                                    | H                      | <pre>4i&gt;ether2</pre>        | Ethemet                     | 1522           | 0 bps          | 0 bps            |                 | 0               |    |
| 👳 IP                                                                                                    | - F 📙                  | S WIFI                         | Wireless (Athems AR9        | 2290           | 45.9 kbps      | 4.5 kbps         |                 | 6               | -  |
| IPv6                                                                                                    | D B                    | 4=2br0                         | Bridge                      | 1522           | 45.9 kbps      | 3.7 kbps         |                 | 6               | -  |
| Ø MPLS                                                                                                    | r X                    | UNUSED                         | Wireless (Atheros AR5       | 2290           | 0 bps          | 0 bps            |                 | 0               | (  |
| X Routing                                                                                                    | 1                      |                                |                             |                |                |                  |                 |                 |    |
| System                                                                                                    | P.                     |                                |                             |                |                |                  |                 |                 |    |
|                                                                                                    |                        |                                |                             |                |                |                  |                 |                 |    |
| Queues                                                                                                    |                        |                                |                             |                |                |                  |                 |                 |    |
| Queues                                                                                                    |                        |                                |                             |                |                |                  |                 |                 |    |
| Queues<br>Files                                                                                                    |                        |                                |                             |                |                |                  |                 |                 |    |
| Queues Files Log Radius                                                                                                    |                        |                                |                             |                |                |                  |                 |                 |    |
| Queues     Files     Log     Radius     Yools                                                                                                    | 1                      |                                |                             |                |                |                  |                 |                 |    |
| Queues     Files     Log     Radius     Tools     New Termina                                                                                                    | ⊳<br>∎                 | žems (1 selected)              |                             |                |                |                  |                 |                 |    |
| Queues     Files     Log     Radius     Yools     New Termini     MetaROUTE                                                                                                    | ⊳<br>el<br>iR          | items (1 selected)             |                             |                |                |                  |                 | _               |    |
| Queues     Gueues     Files     Log     Adus     Tools     New Termini     MetaROUTE     Partition                                                                                                    | ►<br>el<br>ER          | tems (1 selected)              |                             | _              |                |                  |                 |                 |    |
| Queues     General Constraints     General Constraints     Andream Constraints     Andream Constraints     Andream Constraints     Andream Constraints     Andream Constraints     Make Support                                                                                                    | ⊢<br>al 6<br>R<br>t.nf | tems (1 selected)              |                             |                |                |                  |                 |                 |    |

2. Change the MTU & MRU to 1492 and select the Interface on which PPPoE must be established

| New Interfac | e                    |       |        |            |
|--------------|----------------------|-------|--------|------------|
| General D    | ial Out Status Tra   | ffic  |        | ОК         |
| Name:        | Telkom Internet - PP | PoE   |        | Cancel     |
| Type:        | PPPoE Client         |       |        | Apply      |
| L2 MTU:      |                      |       |        | Disable    |
| Max MTU:     | 1492                 |       |        | Comment    |
| Max MRU:     | 1492                 |       |        | Сору       |
| MRRU:        | 1600                 |       | ▲      | Remove     |
| Interfaces:  | ether2               |       | ∓ ≑    | Truch      |
|              |                      |       |        | I orch     |
|              |                      |       |        | PPPoE Scan |
|              |                      |       |        |            |
|              |                      |       |        |            |
|              |                      |       |        |            |
|              |                      |       |        |            |
|              |                      |       |        |            |
| enabled      | running              | slave | Status | s:         |

3. On the Dial Out tab, enter the username, password, select Use Peer DNS and select add Default Router with Default Route Distance of 100 (floating default route). Click OK

| Interface <telkom interne<="" th=""><th>t - PPPoE&gt;</th><th></th></telkom> | t - PPPoE>           |                            |
|------------------------------------------------------------------------------|----------------------|----------------------------|
| General Dial Out Stat                                                        | us Traffic           | ОК                         |
| Service:                                                                     |                      | <ul> <li>Cancel</li> </ul> |
| AC Name:                                                                     |                      | <ul> <li>Apply</li> </ul>  |
| User:                                                                        | online @telkomsa.net | Disable                    |
| Password:                                                                    |                      | Comment                    |
| Profile:                                                                     | default              | Сору                       |
| Keepalive Timeout:                                                           | 60                   | <ul> <li>Remove</li> </ul> |
|                                                                              | Dial On Demand       | Torch                      |
|                                                                              | Use Peer DNS         | PPPoE Scan                 |
| Default Route Distance:                                                      | Add Default Route    |                            |
| - Allow                                                                      |                      |                            |
| ✓ pap                                                                        | ✓ chap               |                            |
| ✓ mschap1                                                                    | ✓ mschap2            |                            |
| enabled runnir                                                               | ng slave             | Status: connected          |

## 6.3.2 Setting up the L2TP connection on MikroTik

 Open the IP -> Routes window and click the plus

| <b>D</b>  |              |         |     |                                   |          |   |              |      |           |
|-----------|--------------|---------|-----|-----------------------------------|----------|---|--------------|------|-----------|
| Route Lis | t<br>I       |         |     |                                   |          |   |              |      |           |
| Routes    | Nexthops     | Rules   | VRF |                                   |          |   |              |      |           |
| + -       |              | 4       | 7   |                                   |          |   | Find         | all  | Ŧ         |
| [         | Ost. Address |         | A   | Gateway                           | Distance | I | Routing Mark | Pref | Sourc 🔻   |
| DAC       | 10.0.0/2     | 24      |     | ether2 reachable                  |          | 0 |              | 10.0 | .0.1      |
| DAC       | 105.184.4    | 43.1    |     | Telkom Internet - PPPoE reachable |          | 0 |              | 105  | 184.234.4 |
| DAC       | 192.168.2    | 20.0/24 |     | br0 reachable                     |          | 0 |              | 192  | 168.20.1  |
|           |              |         |     |                                   |          |   |              |      |           |
| •         |              |         |     |                                   |          |   |              |      | +         |
| 3 items   |              |         |     |                                   |          |   |              |      |           |

2. Add a route to 105.225.0.101 with the gateway of the newly created PPPoE interface

| General Attrib | utes                       |          | OK      |
|----------------|----------------------------|----------|---------|
| Dst. Addres    | s: 105.225.0.101           |          | Cancel  |
| Gatewa         | y: Telkom Internet - PPPoE | \$       | Apply   |
| Check Gatewa   | y:                         | •        | Disable |
| Тур            | e: unicast                 | ₹        | Commer  |
| Distanc        | a:                         | <b>•</b> | Сору    |
| Scop           | : 30                       |          | Remov   |
| Target Scop    | : 10                       |          |         |
| Routing Mar    | c                          | ▼        |         |
| Pref. Sourc    | e:                         | •        |         |
|                |                            |          |         |
|                |                            |          |         |
|                |                            |          |         |
| enabled        | active                     |          |         |

1. Open Interface window, click the plus and select L2TP client. On the 'General' tab, set the Max MTU and Max MRU to 1452.

| New Interface | e                      |         |
|---------------|------------------------|---------|
| General Di    | al Out Status Traffic  | ОК      |
| Name:         | Telkom Internet - L2TP | Cancel  |
| Type:         | L2TP Client            | Apply   |
| L2 MTU:       |                        | Disable |
| Max MTU:      | 1452                   | Comment |
| Max MRU:      | 1452                   | Copy    |
| MRRU:         | 1600                   | Bemove  |
|               |                        |         |
|               |                        | Torch   |
|               |                        |         |
|               |                        |         |
|               |                        |         |
|               |                        |         |
|               |                        |         |
|               |                        |         |
| enabled       | running slave Stat     | tus:    |

2. Under the Dial Out tab, enter "staticip.telkomsa.net" into the Connect To field, populate the username & password, change the profile to default and select Add Default Route

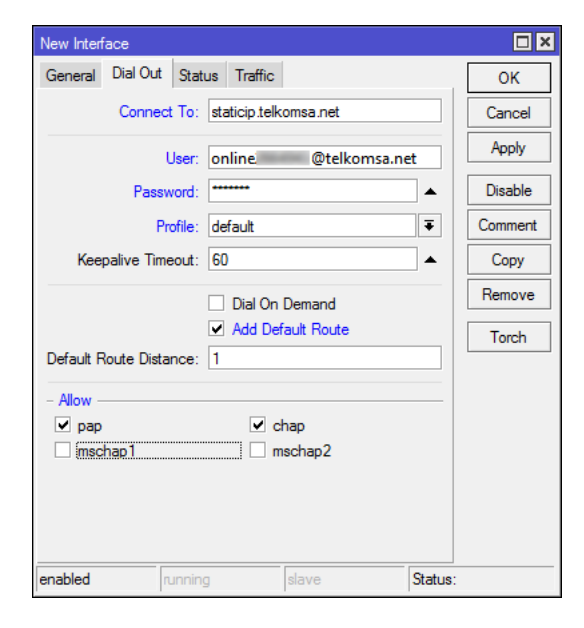

- 3. Both the PPPoE and L2TP sessions should now be established
- 4. For basic NAT, head to the IP->Firewall window and select plus. Change "Out. Interface" to the newly create L2TP client. On the Action tab, select Action masquerade.

## 6.4 Cisco

This configuration presumes a Cisco router with an ADSL interface.

Create a dialler interface for the ADSL connection

```
interface Dialer1
mtu 1492
ip address negotiated
ip virtual-reassembly in
encapsulation ppp
dialer pool 1
dialer-group 1
ppp pap sent-username onlineXXXXX@telkomsa.net password 0 yourpassword
no cdp enable
```

### Create a pseudowire class :

```
pseudowire-class L2TP
encapsulation l2tpv2
ip local interface Dialer1
```

Create a virtual PPP interface using the pseudowire:

```
interface Virtual-PPP2
ip address negotiated
ppp pap sent-username onlineXXXXX@telkomsa.net password 0 yourpassword
no cdp enable
pseudowire 105.225.0.101 1 pw-class L2TP
```